## การนำข้อมูลอ้างอิง (Citation) จาก Emerald Insight

Emerald เป็นฐานข้อมูลครอบคลุมสาขาวิชาทางด้านการจัดการ ได้แก่ การเงินและการบัญชี บริหารธุรกิจ การจัดการและกลยุทธ

## วิธีนำข้อมูลอ้างอิงเข้า EndNote

1. ที่เว็บ Emerald Insight (https://www.emeraldinsight.com/)

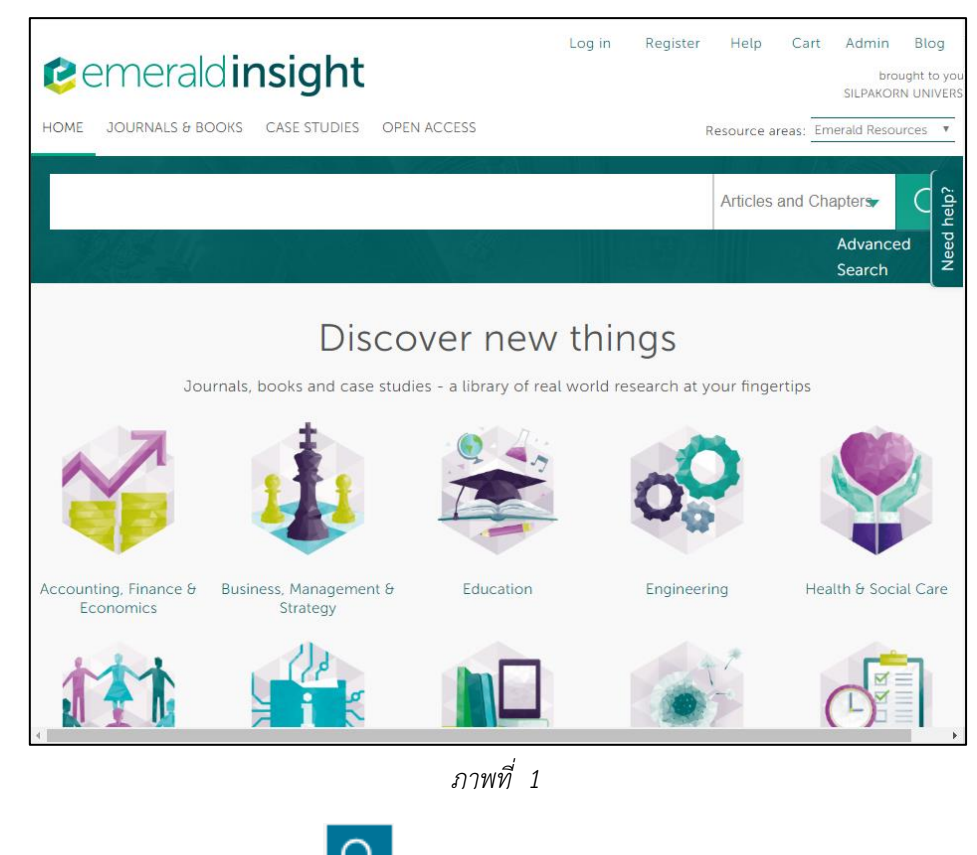

2. ใส่คำค้นที่ต้องการ และปุ่ม 🎴

เช่น innovative management

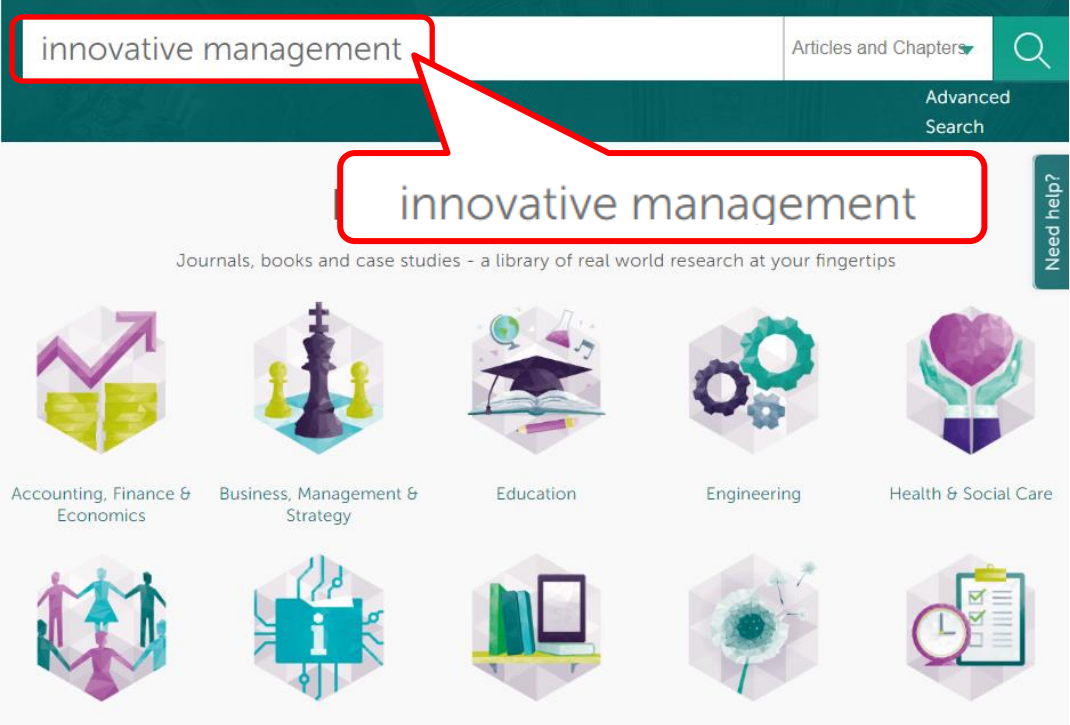

HR, Learning & Organization Studies

Information & Knowledge Management

ภาพที่ 2

Library Studies

Marketing

Operations, Logistics & Quality

Quali

3. หลังจากนั้นจะปรากฏหน้าผลการสืบค้น ให้คลิกช่องสี่เหลี่ยมที่ต้องการ และเลือก Download

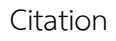

| lcon key: |   | You have access Partial access Backfile Abstract only                                                                                                    | <ul> <li>Anywhere: technology<br/>innovative (Articles/Chapters<br/>- 47657)</li> </ul>                                                                                                    |
|-----------|---|----------------------------------------------------------------------------------------------------|----------------------------------------------------------------------------------------------------|
| 1         | • | Select all       For selected items:       Please select         Innovative       management       of       Add to marked list         Type: Research paper       Marzia Morena, Gian Battista Bischetti, Maria       Download citation         Gornati       Track citation       Journal of Cultural Heritage Management and Sustainable         Development, Volume: 9 Issue: 1, 2019       Sustainable | Download citation                                                                                                    |
| 2         |   | <ul> <li>✓ Preview   Abstract   HTML   PDF (469 KB)   References   Reprints and Permissions</li> <li>Diffusion of innovative behaviour with social responsibility</li> <li>Type: General review</li> <li>Zdenka Zenko, Matjaz Mulej</li> <li>Kybernetes, Volume: 40 Issue: 9/10, 2011</li> <li>✓ Preview   Abstract   HTML   PDF (187 KB)   References   Reprints and Permissions</li> </ul>               | Innovation (3341)<br>Knowledge Management (1521<br>Leadership (1431)<br>United Kingdom (1114)<br>+More<br>Publication Date<br>Last Year (5538)<br>Last 6 Months (3167)<br>Last 3 Months (1612)<br>Last Month (524) |
| 3 🖻       |   | Innovative Management Leadership<br>Type: General review<br>Philip R. Harris, Dorothy L. Harris<br>Leadership & Organization Development Journal, Volume: 6 Issue:<br>3, 1985<br>▼ Preview   Abstract   PDF (461 KB)   Reprints and Permissions                                                                                                    | Publication<br>Management Decision (1218)<br>Default Book Series (1084)<br>J of Knowledge Management<br>(774)<br>Strategic Direction (772)<br>+More                                                                |
| 4 B       |   | Innovative Management in Human                                                                                                    | Subject                                                                                                    |

4. ที่ Format คลิกเลือก ® <sup>EndNote</sup> และคลิกปุ่ม **Download article citation data** 

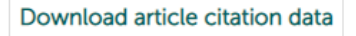

| Download citation(s)                                                                                                    |  |  |  |
|----------------------------------------------------------------------------------------------------|--|--|--|
| If you have the appropriate software installed, you can download article citation data to the citation manager of your choice. Simply select your manager software from the list below and click on download. |  |  |  |
| Format RIS (PreCite, Reference Manager)<br>EndNote<br>DibTex<br>Medlars<br>RefWorks                                                                                                    |  |  |  |
| Direct import 🗷                                                                                                    |  |  |  |
| Tips on citation download                                                                                                    |  |  |  |
| Download article citation data                                                                                                    |  |  |  |

ภาพที่ 4

5. หลังจากให้คลิกที่ไฟล์ emerald นามสกุล .enw เพื่อ import ข้อมูลเข้า EndNote

6. หลังจากนั้น สั่งให้โปรแกรม EndNote ดาวน์โหลด full text ทุกรายการ ให้กดปุ่ม ctrl +A คลิก

🛞 และคลิกเมาส์ขวา เลือก คำสั่ง Find Full Text -> Find Full Text โปรแกรม EndNote จะทำการ ดาวน์โหลด full text ให้อัตโนมัติ

| 🕑 ref ep1.enl                                             |                                                                  |  |  |  |
|-----------------------------------------------------------|------------------------------------------------------------------|--|--|--|
| Annotated                                                 | • 🖻 📮 🔍 🕹 🎪 🖉 🗁 💴 寻 💷   »                                        |  |  |  |
| My Library                                                | Search Options   Search Whole Group  Match Case                  |  |  |  |
| All References (162)                                      |                                                                  |  |  |  |
| Limported References (3)                                  |                                                                  |  |  |  |
| Configure Sync                                            | Author                                                           |  |  |  |
| Recently Added (6)                                        | Harris, Dorothy L.; Harris, Philip R                             |  |  |  |
| Unfiled (162)                                             | Morena, Marzia; Bischetti, Gian Battista; Del Gatto, Maria Luis; |  |  |  |
| Trash (1)                                                 | Zenko, Zdenka; Mulej, Matjaz                                     |  |  |  |
|                                                           |                                                                  |  |  |  |
| □·· Find Full Text                                        |                                                                  |  |  |  |
| C Found PDF (2)                                           |                                                                  |  |  |  |
| Pound URL (1)                                             |                                                                  |  |  |  |
|                                                           |                                                                  |  |  |  |
|                                                           |                                                                  |  |  |  |
|                                                           |                                                                  |  |  |  |
|                                                           |                                                                  |  |  |  |
|                                                           |                                                                  |  |  |  |
|                                                           | Reference Preview                                                |  |  |  |
| Showing 3 of 3 references in Group. (All References: 162) |                                                                  |  |  |  |

ภาพที่ 5

ข้อสังเกต บางรายการสามารถดาวน์โหลด full text ได้